## <チケパスプラス> 定期券購入方法

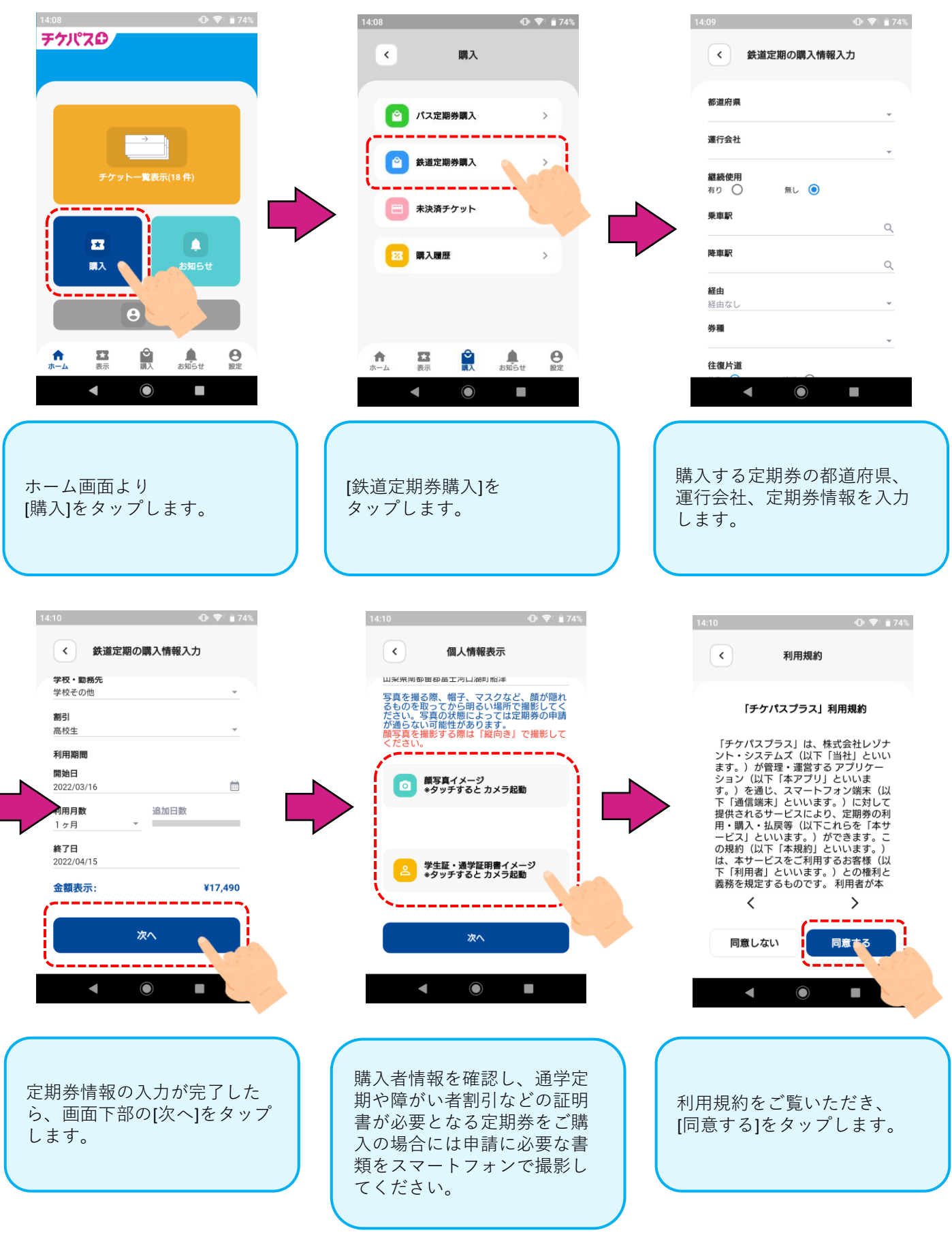

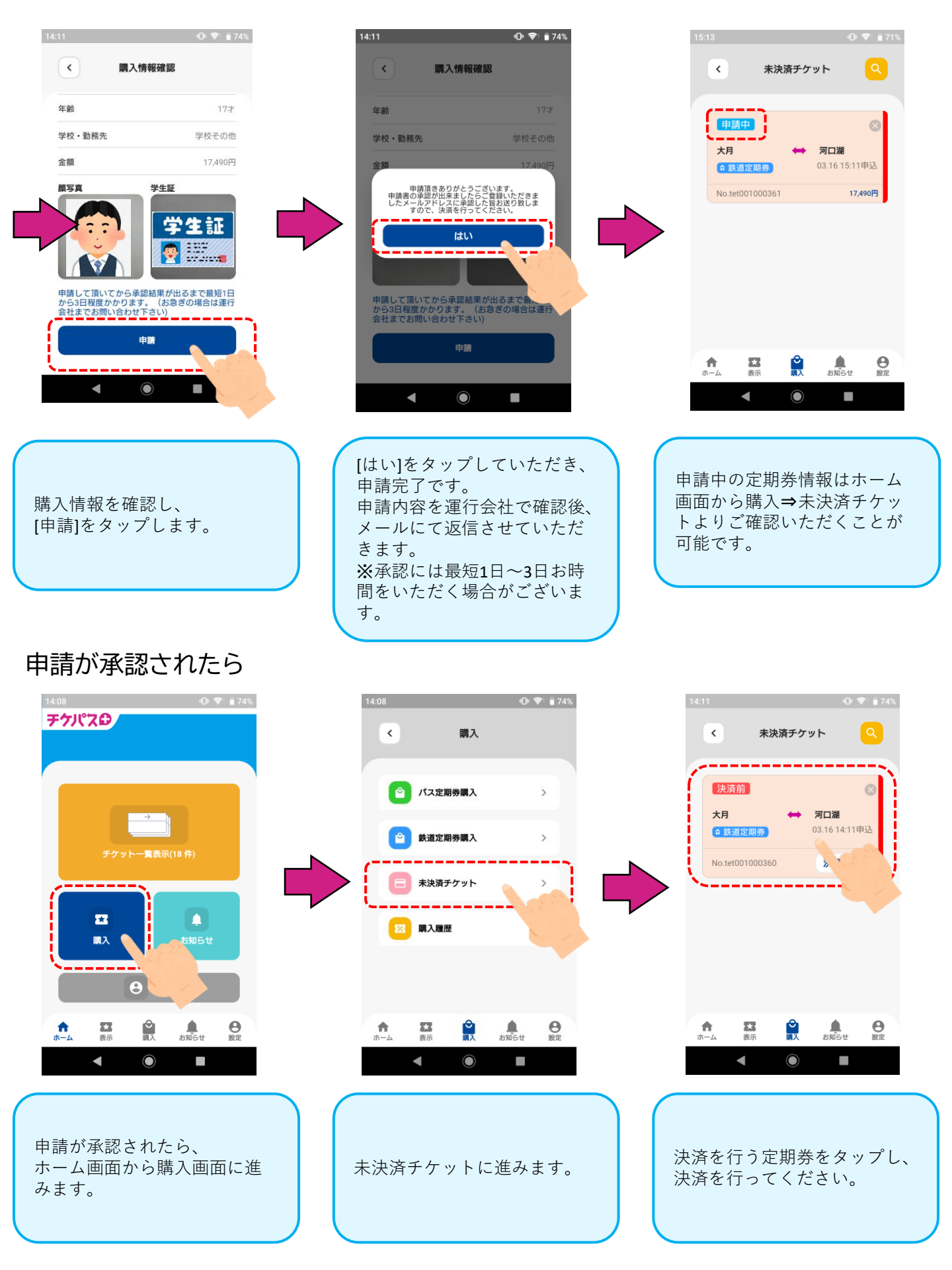